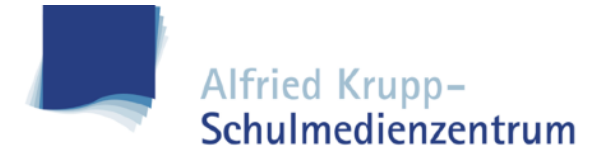

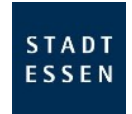

# Jamf Parent App - Funktionserläuterung

#### Verwaltung starten

Um die Verwaltung zu starten, tippen Sie einfach auf die graue Kachel.

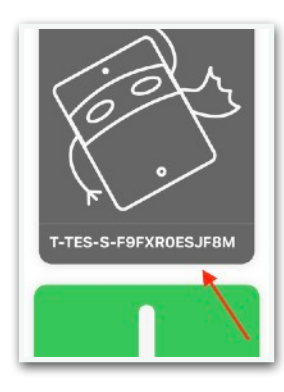

#### **Erlaubte Apps**

Hiermit können Sie bestimmte Kategorien sofort ausblenden.

|       | aubte Apps  | Geräleregeln       | Gerät    |
|-------|-------------|--------------------|----------|
| 1     | 1           |                    |          |
| 1     | Ap          | p-Sperre aktivier  | en       |
|       | Gerätefu    | nktionalität einso | hränken  |
|       |             |                    |          |
| BLOCI | KER FÜR DIE | APP-KATEGORIE      | ~        |
| ۵     | Soziale M   | ledien             | <b>^</b> |
| 0     | Spiele      |                    |          |
|       | Unterhalt   | lung               |          |
| 6     |             |                    |          |
| 6     | Einkaufe    | n                  | •        |

#### Apps auswählen

Stellen Sie dann die Zeit ein, wie lange die Apps angezeigt werden sollen. Anschließend tippen Sie auf **Fertig**.

| Abbrechen                                                                                              | Apps                                                                                                    | Fertig                                                                    |
|----------------------------------------------------------------------------------------------------|----------------------------------------------------------------------------------------------------|---------------------------------------------------------------------------|
| WÂHLEN SIE EINE OD<br>VORFÖGDAR MACHEN<br>APP WIRD DAS GERÄT<br>WENN MEHR ALS EIN<br>GEWÄHLTEN APPS NO | ER MEHRERE APPS AU<br>(WOLLON, BEI DER AU<br>(IN DER GEWÄHLTEN A<br>E APP AUBOEWÄHLT W<br>RI IM DASHEDARD ANI | S, DIE SIE<br>SWAHL LINER<br>JPP GESPERRT.<br>IRD, WERDEN DIE<br>JEZEIGT. |
|                                                                                                    | 26                                                                                                    |                                                                           |
| 0 Stun                                                                                                 | den 30 Min.                                                                                                   |                                                                           |
| 1                                                                                                    | 35                                                                                                    |                                                                           |
|                                                                                                    |                                                                                                    |                                                                           |
| 💋 Safari                                                                                               |                                                                                                    | ~                                                                         |
| 🔁 Maps                                                                                                 |                                                                                                    |                                                                           |
| Notes                                                                                                  | 1                                                                                                    |                                                                           |
| 💼 Camera 🤺                                                                                             |                                                                                                    | ~                                                                         |
| <b>*</b>                                                                                               |                                                                                                    |                                                                           |

#### **App-Sperre aktivieren**

Diese Funktion erlaubt es Ihnen nur bestimmte Apps anzeigen zu lassen. Der Rest wird ausgeblendet.

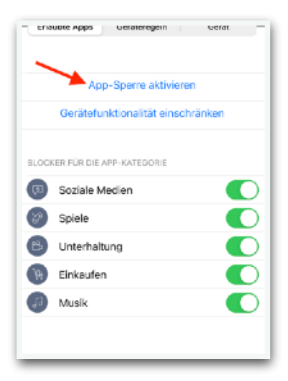

# **App-Sperre aktiv**

Es werden jetzt nur Apps aus Ihrer Auswahl angezeigt. Der Vorgang kann vorzeitig beendet oder auch nachträglich angepasst werden.

| Zulässige Apps ändern<br>App-Sperre deaktivieren<br>Die App-Sperre wied automatisch deaktiviert auch 00200<br>ERLAUBTE APPS<br>Safari | enautice Apps      | Gerateregen        | Gerat                 |
|----------------------------------------------------------------------------------------------------|--------------------|--------------------|-----------------------|
| App-Sperre deaktivieren Die App-Sperre deaktiviert nach: 00:20: ERLAUBTE APPS Safari Safari                                           | Zul                | ässige Apps änd    | dem                   |
| Die App-Sparre wird automatisch desktiviert such 00:039<br>ERLAUBTE APPS<br>Safari                                                    | Арр                | -Sperre deaktiv    | ieren                 |
| ERLAUBTE APPS                                                                                                    | Die App-Sperre win | d automatisch desk | tiviert nach: 00:29:5 |
| 🧭 Safari                                                                                                    | ERLAUBTE APPS      |                    | × .                   |
|                                                                                                    | 💋 Safari           |                    |                       |
| Camera                                                                                                    | Camera             |                    |                       |
|                                                                                                    |                    |                    |                       |

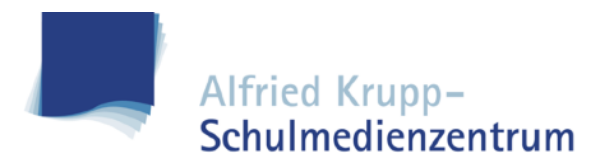

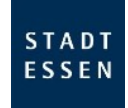

# Gerätefunktionalität einschränken

Mit dieser Funktion können bestimmte Apps sofort ausgeblendet werden.

| 1-162-2         | -F9FXRU            | JESJF   |
|-----------------|--------------------|---------|
| Erlaubte Apps   | Geräteregeln       | Gerät   |
|                 |                    |         |
| Ap              | p-Sperre aktivier  | en      |
| Gerätefu        | nktionalität einsc | hränken |
| 1               |                    |         |
| BLOCKER FÜR DIE | APP-KATEGORIE      |         |
| Soziale M       | tedien             |         |
| Spiele          |                    |         |
| B Unterhalt     | ung                |         |
| Einkaufer       | n                  |         |
| 🕢 Musik         |                    |         |
|                 |                    |         |

# Apps auswählen

Wählen Sie die Apps aus, die ausgeblendet werden sollen. Tippen Sie auf **Fertig**, um den Vorgang einzuleiten.

|   | Erlaubte Ap  | Pps Fertig |
|---|--------------|------------|
| ۵ | Camera       |            |
| 8 | Safari       |            |
|   | Mail         |            |
|   | Messages     |            |
|   | FaceTime     |            |
| 5 | Phone        |            |
| Ø | ITunes Store |            |
|   | Books        |            |
|   | News         |            |
| m | Padawete     |            |

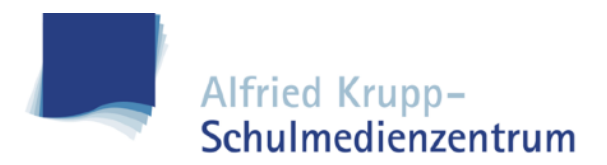

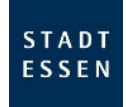

## Geräteregeln erstellen

Mit dieser Funktion können Sie Regeln aufstellen, an welchem Tag oder Uhrzeit Apps eingeschränkt werden sollen.

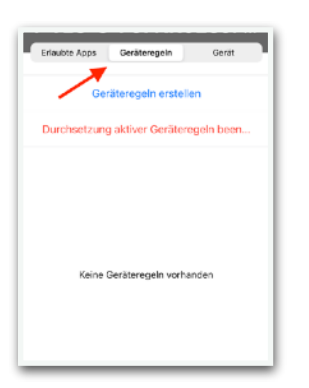

## Apps bzw. Bereiche festlegen

Legen Sie eine Kategorie fest oder wählen Sie **Benutzerdefiniert**, um konkrete Apps auszuwählen.

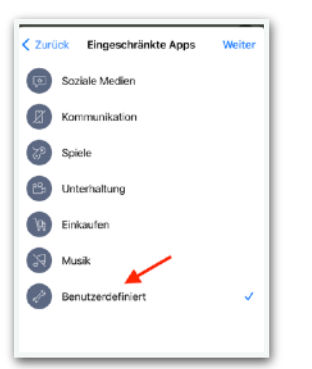

# Whitelist festlegen (optional)

Sie haben jetzt die Möglichkeit den Abruf von Internetseiten einzuschränken. Geben Sie hier ein, welche Seiten angezeigt werden dürfen, anschließend auf **Weiter**.

| < Apps | Web           | sites      | Weiter |
|--------|---------------|------------|--------|
|        | Website h     | inzufügen  |        |
|        | Website h     | inzufügen  |        |
|        | Google        |            |        |
|        | www.google.de | 0          |        |
| 7      | Abbrechen     | Hinzufügen |        |
| /      |               |            |        |
|        |               |            |        |
|        |               |            |        |
|        |               |            |        |

## Auswahl der Regeltypen

**Spontan** schränkt Apps durchgehend ein, **Tag und Uhrzeit** aktiviert die Einschränkung abhängig von einem Zeitrahmen. Tippen Sie auf eine Auswahl.

| U | Spontan<br>Nutzung von Apps durchgehend einschsänken              |
|---|-------------------------------------------------------------------|
| 0 | Tag und Uhrzeit<br>Apps aufgrund von Tag und Uhrzeit einschränken |
|   |                                                                   |
|   |                                                                   |
|   |                                                                   |
|   |                                                                   |
|   |                                                                   |
|   |                                                                   |

#### Auswahl: Benutzerdefiniert

Wählen Sie die Apps aus, die angezeigt werden dürfen. Tippen Sie anschließend auf **Weiter**.

| Zurück      | Apps | Weiter |
|-------------|------|--------|
|             | /    |        |
| 💋 Safari    |      | ×      |
| 🤁 Maps      |      |        |
| Notes       |      |        |
| Camera      |      | ~      |
| 🌸 Photos    |      |        |
| 10 Calendar |      |        |
| 🕵 Game Cen  | ter  |        |
| 🚫 App Store |      |        |
| Contacts    |      |        |

#### Zeitrahmen festlegen

Legen Sie den Zeitraum fest, wann die Regeln gelten sollen. Gehen Sie dann auf **Weiter**.

| < Websites    | Tag und Uhrzeit             | Weiter |
|---------------|-----------------------------|--------|
| WANN SOLLTE D | DIESER AUSLÖSER AKTIVIERT W | ERDEN? |
| Immer         |                             |        |
|               |                             |        |
| Montag        |                             |        |
| Dienstag      |                             |        |
| Mittwoch      |                             |        |
| Donnerstag    |                             |        |
| Freitag       |                             |        |
| Samstag       |                             |        |

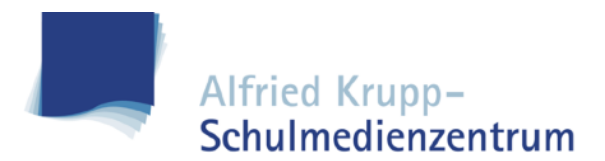

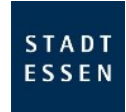

### Vorgang speichern

Geben Sie der erstellten Regel einen Namen und speichern Sie den Vorgang über **Sichern**.

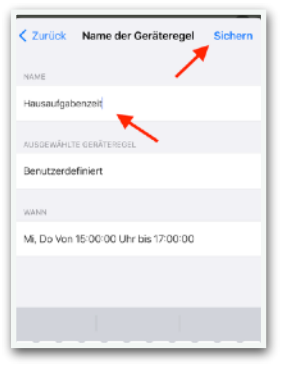

## Regel löschen

Um eine bestehende Regel zu löschen, wischen Sie einfach nach links und tippen auf **Löschen**.

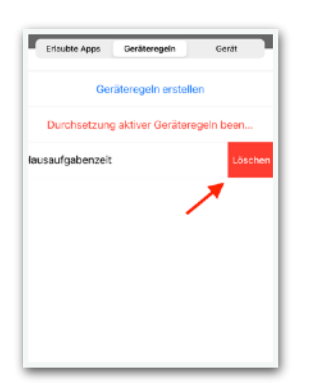

# Regel manuell aktivieren

Sie können auch eine Regel unabhängig von einem Zeitrahmen starten. Tippen Sie einfach auf entsprechende Regel.

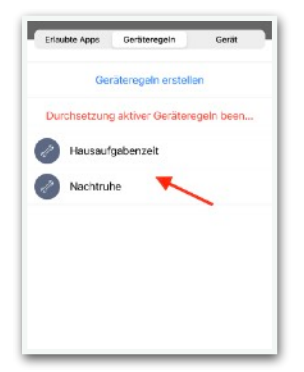

### Zeitrahmen festlegen

Unter Geräteregeln erscheint nun die von Ihnen erstellte Regel.

| Erisubte Apps | Geräteregeln       | Gerðt     |
|---------------|--------------------|-----------|
| Ger           | äteregeln erstelle | an        |
| Durchsetzung  | g aktiver Gerätere | gein been |
| Hausauf       | gabenzeit          |           |
|               |                    | < · · ·   |
|               |                    |           |
|               |                    |           |
|               |                    |           |
|               |                    |           |
|               |                    |           |

#### **Regel beenden**

Wenn Sie eine Regel beenden wollen, tippen Sie einfach auf **Geräteregeln beenden**. An dem Hinweis **Aktiv** können Sie erkennen, ob eine Regel derzeitig aktiv ist.

| Erisubte Apps    | Geräteregeln       | Gerðt     |
|------------------|--------------------|-----------|
| Ger              | äteregeln erstelle | n         |
| Durchsetzung     | aktiver Gerätere   | gein been |
| Hausauf<br>Aktiv | gabenzeit          | \         |
| Nachtrul         | he                 |           |
|                  |                    |           |
|                  |                    |           |
|                  |                    |           |
|                  |                    |           |
|                  |                    |           |

# Dauer festlegen

Geben Sie nun die Zeit an, wie lange die Regel gelten soll. Aktivieren Sie die Regel über **Start**.

|                                               | 18                                               |
|-----------------------------------------------|--------------------------------------------------|
| 0 Stunden                                     | 20 Min.                                          |
| 1                                             | 21                                               |
| 2                                             |                                                  |
| VÄHLEN SIE EIN ZEITLIM<br>BERMIT WERDEN VORHA | T FÜR EINSCHRÄNKUNGEN.<br>NICENE EINSCHRÄNKUNGEN |

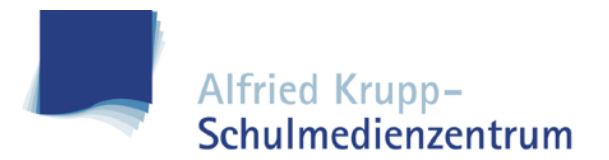

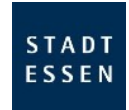

#### **Regel aktiv**

Die Regel ist nun aktiv, beenden Sie die Konfiguration über **Fertig**.

| Zurück    | Hausaufgabenzeit Fertig       |
|-----------|-------------------------------|
|           | $\frown$                      |
|           | $\checkmark$                  |
| Die Einsc | hränkungen wurden angewendet! |

#### **Code entfernen**

Sollte Ihr Kind den Geräte PIN vergessen haben, lässt sich dieser bequem über **Code entfernen** zurücksetzen.

| Erlaubte Apps | Geräteregeln       | Gerät |
|---------------|--------------------|-------|
| ERÄTEINFO     |                    |       |
| iPad 6th      | Generation (Wi-Fil | 15.5  |
| F9FXR0        | ESJEBM             |       |
| Speicherplatz |                    |       |
| Akku          |                    |       |
|               |                    |       |
|               |                    |       |
|               |                    |       |

#### <u>Allerdings</u>:

Mehrfach falsch eingegeben Geräte PINs können zur Sperrung des Tablets führen. Der Code lässt sich über die App dann nicht mehr zurücksetzen. Das iPad muss dann in den Werkszustand gesetzt werden, was unter Umständen zu einem <u>Datenverlust</u> führen kann.

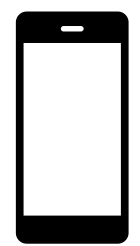

Wichtiger Hinweis:

Die Nutzung der Jam Parent App ist von Montag bis Freitag von 7:00 bis 16:00 Uhr deaktiviert. Es soll verhindert werden, dass die Geräte während der Schulzeit versehentlich eingeschränkt werden.